# NOC माहिती पुस्तिका

https://postlottery1.mhada.gov.in/

1. पोस्ट लॉटरी पोर्टलमध्ये Login कसे करावे.

Step १: पोस्ट लॉटरी पोर्टलमध्ये लॉग इन करण्यासाठी "Login" बटणावर क्लिक करावे.

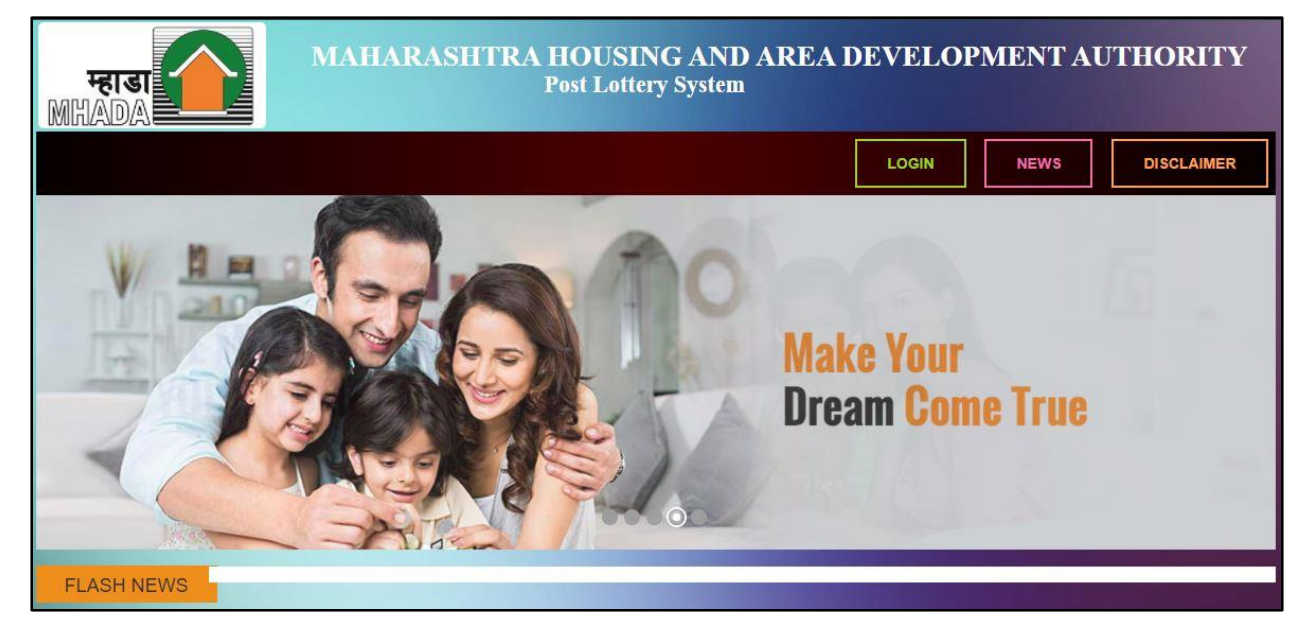

Step 2: - तुमचा अर्ज क्रमांक आणि नंतर सत्यापन कोड (Verification Code) प्रविष्ट करावा आणि "Verify" बटणावर क्लिक करा आणि नंतर तुमचा पासवर्ड प्रविष्ट करावे.

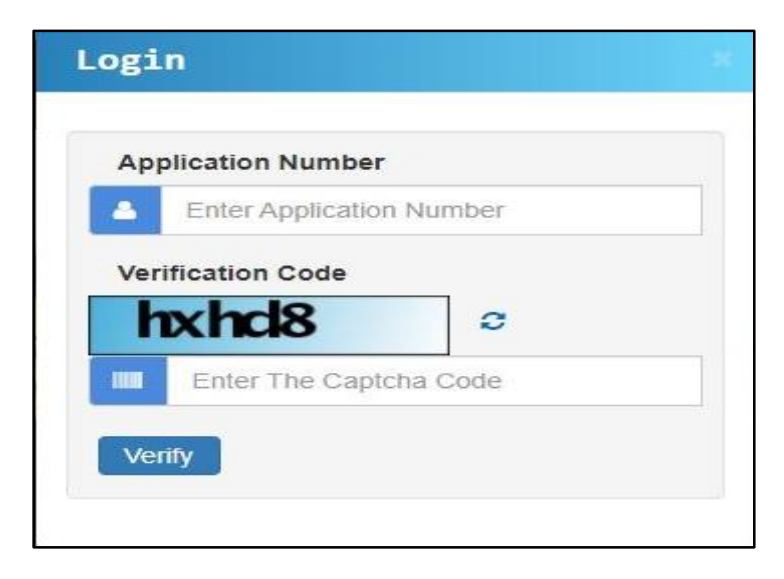

### NOC प्रक्रियेसाठी अर्ज कसा करावा?

Step 1: "My Application" वरती क्लिक करावे आणि नंतर "Apply For NOC" बटणावर क्लिक करावे.

| My Application Welcome, ROHIT XXXXXXX Logout |                        |          |                                                                                                |        |         |                |                                                                                               |  |  |  |
|----------------------------------------------|------------------------|----------|------------------------------------------------------------------------------------------------|--------|---------|----------------|-----------------------------------------------------------------------------------------------|--|--|--|
| Applicat                                     | Application            |          |                                                                                                |        |         |                |                                                                                               |  |  |  |
| Application<br>Number                        | Applicant Name         | Category | Flat                                                                                           | Status | Remarks | Remark Details | Action                                                                                        |  |  |  |
| 2210XXXXXX                                   | ROHIT XXXXX XXXXXXXXXX | GP       | Flat - 4, X,2,2XX<br>Scheme - 271A-<br>KHONI, TAL.<br>KALYAN UNDER<br>PMAY(U)<br>(DRAW_WINNER) |        |         |                | Download Application Form (A+B)<br>Surrender Tenement<br>Download POL Letter<br>Apply For NOC |  |  |  |

#### Step 2: .खालील प्रमाणे स्क्रीन येईल.

|                                                                                  | Мог                       | rtgage NOC                 |        |
|----------------------------------------------------------------------------------|---------------------------|----------------------------|--------|
| I request MHADA to provide me mortg<br>* Required all documents in PDF formation | age NOC. My detail<br>at. | s are provided below:      |        |
| Bank *                                                                           |                           | Branch *                   |        |
| Select                                                                           | ~                         |                            |        |
| Loan Amount *                                                                    |                           | Rate Of Interest(%) *      |        |
| Tenure Year *                                                                    |                           | Tenure Month               |        |
| Select                                                                           | ~                         | Select                     | ~      |
| Payment receipt *                                                                |                           | Sanction Letter *          |        |
| Choose File No file chosen                                                       | Upload                    | Choose File No file chosen | Upload |

Step 3: बँकेचे नाव, शाखेचे नाव, कर्जाची रक्कम, व्याज कालावधीचे वर्ष यासारखे सर्व तपशील भरा आणि नंतर पेमेंट पावती आणि बँक मंजुरी पत्र अपलोड करा (only PDF format) आणि नंतर "Confirm" बटणावर क्लिक करावे. Step 4: सर्व तपशील सबमिट केल्यानंतर अर्ज पत्र डाउनलोड करण्यासाठी "NOC Application" क्लिक करावे.

| My Application Welcome, ROHIT XXXXXXXX Logout |                      |          |                                                                                                |        |         |                |                                                                                                    |  |  |  |
|-----------------------------------------------|----------------------|----------|------------------------------------------------------------------------------------------------|--------|---------|----------------|----------------------------------------------------------------------------------------------------|--|--|--|
| Application                                   |                      |          |                                                                                                |        |         |                |                                                                                                    |  |  |  |
| Application<br>Number                         | Applicant Name       | Category | Flat                                                                                           | Status | Remarks | Remark Details | Action                                                                                                 |  |  |  |
| 2210XXXXXX                                    | ROHIT XXXXX XXXXXXXX | GP       | Flat - 4, D.2.215<br>Scheme - 271A-<br>KHONI, TAL.<br>KALYAN UNDER<br>PMAY(U)<br>(DRAW_WINNER) |        |         |                | Download Application Form (A+B) Surrender Tenement Download POL Letter Noc Application View NOC Status |  |  |  |
|                                               |                      |          |                                                                                                |        |         |                |                                                                                                    |  |  |  |

Note: - पीओएल, पेमेंट पावती आणि मूळ मंजुरी पत्रासह NOC Application कोकण बोर्ड मार्केटिंग विभागाकडे जमा करावे.

Note: - म्हाडाच्या अधिकार्याच्या मंजुरीनंतर तुम्हाला NOC मंजुरीचा एसएमएस मिळेल त्यानंतर म्हाडा कोंकण मार्केटिंग विभाग पहिला मजला रूम २५५ मध्ये येऊन मूळ NOC पत्र स्वीकारावे.

## धन्यवाद....!!!!!!

#### 1. How to Login

Step 1: Click on "LOGIN" Button to login on post lottery application.

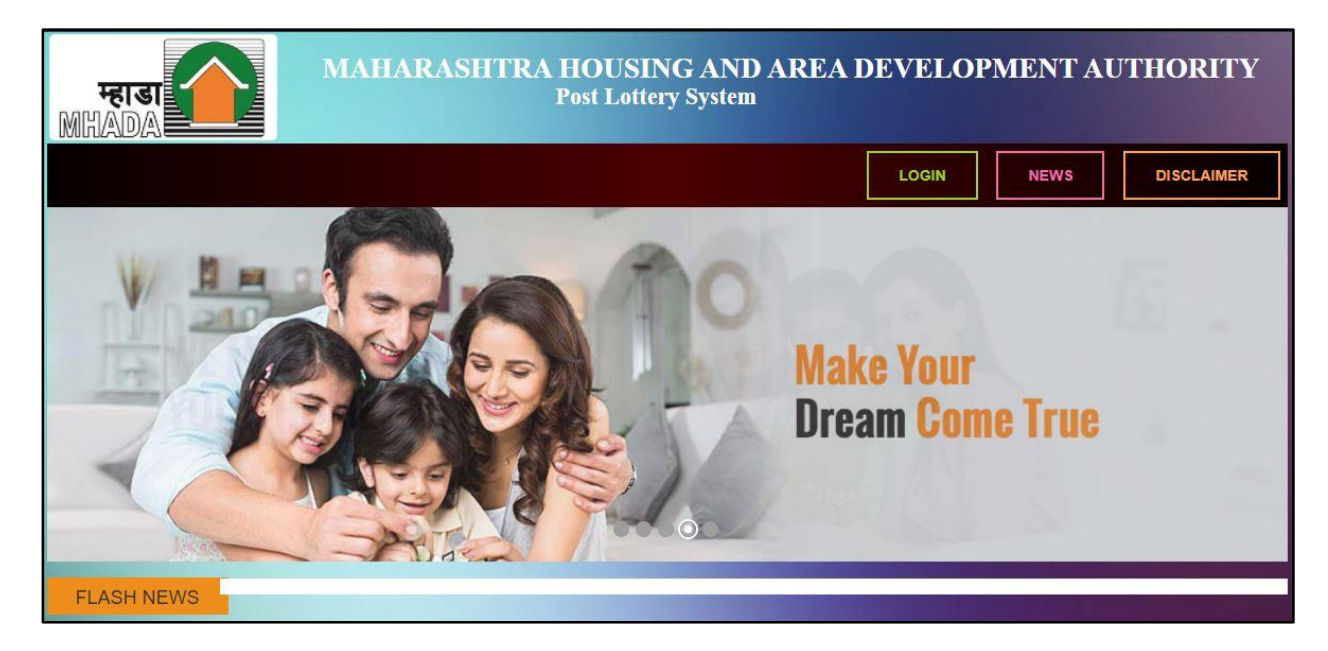

**Step 2:** -Enter Your Application Number and then Verification Code and click on Verify Button and then enter your password to login.

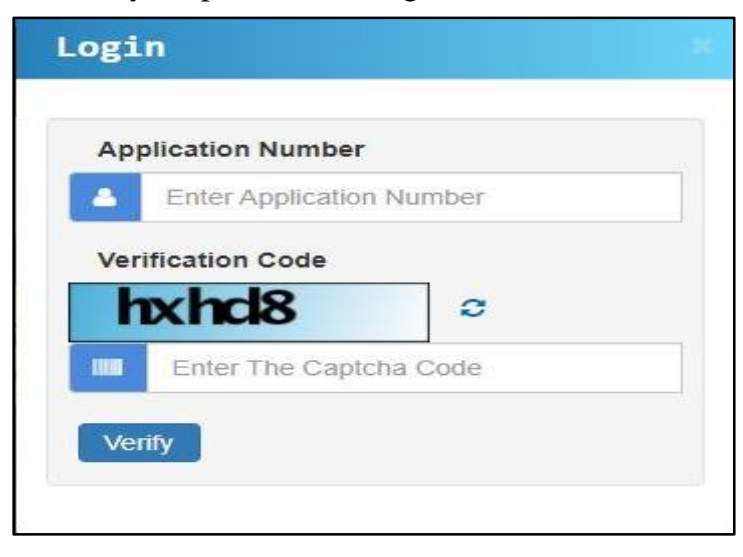

| My Application Welcome, ROHIT XXXXXXX Logout |                |          |                                                                                                |        |         |                |                                                                                               |  |  |
|----------------------------------------------|----------------|----------|------------------------------------------------------------------------------------------------|--------|---------|----------------|-----------------------------------------------------------------------------------------------|--|--|
| Application                                  |                |          |                                                                                                |        |         |                |                                                                                               |  |  |
| Application<br>Number                        | Applicant Name | Category | Flat                                                                                           | Status | Remarks | Remark Details | Action                                                                                        |  |  |
| 2210XXXXXX                                   |                | GP       | Flat - 4, X,2,2XX<br>Scheme - 271A-<br>KHONI, TAL.<br>KALYAN UNDER<br>PMAY(U)<br>(DRAW_WINNER) |        |         |                | Download Application Form (A+B)<br>Surrender Tenement<br>Download POL Letter<br>Apply For NOC |  |  |

### How to Apply For NOC:

Step 1: click on "My Application" and then click on "Apply For NOC" button.

Step 2: Below Screen will appear.

|                                                                               | Mor                      | tgage NOC                  |        |
|-------------------------------------------------------------------------------|--------------------------|----------------------------|--------|
| I request MHADA to provide me mortga<br>* Required all documents in PDF forma | ge NOC. My details<br>t. | are provided below:        |        |
| Bank *                                                                        |                          | Branch *                   |        |
| Select                                                                        | ~                        |                            |        |
| Loan Amount *                                                                 |                          | Rate Of Interest(%) *      |        |
| Tenure Year *                                                                 |                          | Tenure Month               |        |
| Select                                                                        | ~                        | Select                     | ~      |
| Payment receipt *                                                             |                          | Sanction Letter *          |        |
| Choose File No file chosen                                                    | Upload                   | Choose File No file chosen | Upload |

**Step 3:** Fill all details like Bank Name, Branch Name, Loan amount, rate of interest tenure year and then upload the Payment receipt and Sanction letter (Only PDF format) and then click on confirm button.

**Step 4:** After submitting al details click on NOC application to Download the application letter.

| My Application Welcome, ROHIT XXXXXXX Logout |                      |          |                                                                                                |        |         |                |                                                                                                    |  |  |  |  |
|----------------------------------------------|----------------------|----------|------------------------------------------------------------------------------------------------|--------|---------|----------------|----------------------------------------------------------------------------------------------------|--|--|--|--|
| Applicat                                     | Application          |          |                                                                                                |        |         |                |                                                                                                    |  |  |  |  |
| Application<br>Number                        | Applicant Name       | Category | Flat                                                                                           | Status | Remarks | Remark Details | Action                                                                                                 |  |  |  |  |
| 2210XXXXX                                    | ROHIT XXXXX XXXXXXXX | GP       | Flat - 4, D.2.215<br>Scheme - 271A-<br>KHONI, TAL.<br>KALYAN UNDER<br>PMAY(U)<br>(DRAW_WINNER) |        |         |                | Download Application Form (A+B) Surrender Tenement Download POL Letter Noc Application View NOC Status |  |  |  |  |
|                                              |                      |          |                                                                                                |        |         |                |                                                                                                    |  |  |  |  |

**Note: -** Submit NOC application along with POL, Payment receipt and original Sanction letter to Konkan Board Marketing Department.

**Note: -** After Approval of MHADA officer you will get SMS regrading approval of NOC then collect Original NOC letter from Konkan Board Marketing Department

# Thank You....!!!!!!